## Aplikacja TeamViewer QuickSupport

Aplikacja TeamViewer QuickSupport pozwala na zdalne tymczasowe połaczenie (udostępnienie ekranu urządzenia mobilnego) z naszym pracownikiem serwisu.

## Jeśli korzystasz z telefonu/tabletu z systemem Android,

odszukaj aplikację Sklep Play

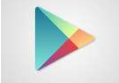

Następnie w Sklepie Play odszukaj aplikację TeamViewer QuickSupport:

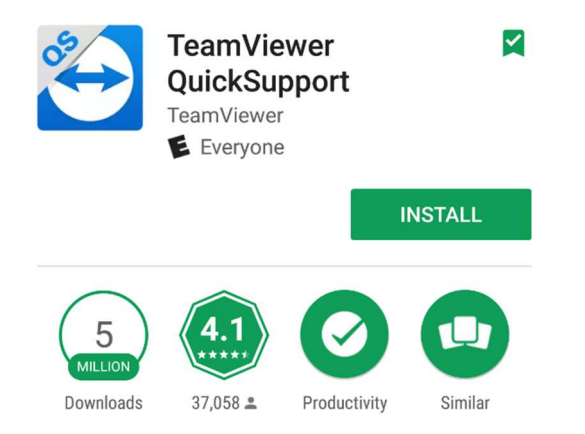

Po zainstalowaniu i otwarciu aplikacji, pojawi się Twój Identyfikato (ID), który należy podać naszemu pracownikowi serwisu.

## Jeśli korzystasz z telefonu/tabletu z systemem IOS,

Odszukaj aplikację AppStore

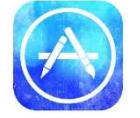

Następnie w Sklepie Play odszukaj aplikację TeamViewer QuickSupport:

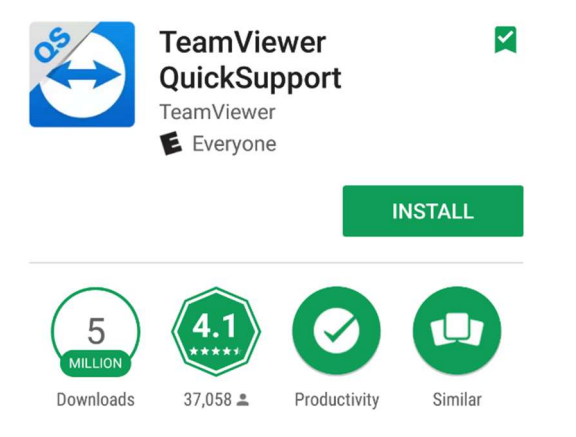

Po zainstalowaniu i otwarciu aplikacji, pojawi się Twój Identyfikato (ID), który należy podać naszemu pracownikowi serwisu.

Dla urządzeń z systemem IOS potrzebne jest dodanie do panelu sterowania ikony nagrania z ekranu, nagranie z ekranu musi być aktywne w trakcie sesji serwisowej:

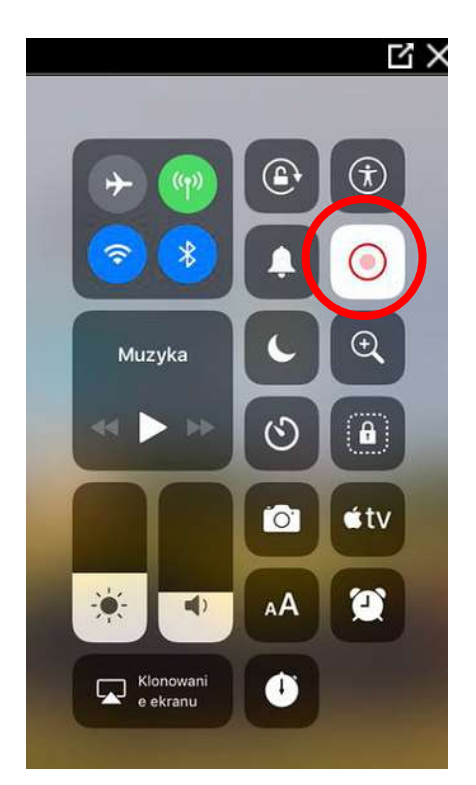

Jeśli na Twoim urządzeniu w panelu sterowania nie ma ikony nagrania z ekranu, możesz ją

| dodać w ustawieniach                                             | urządzenia:                                                          |   |
|------------------------------------------------------------------|----------------------------------------------------------------------|---|
| Ustawienia                                                       | Možasz dodawać powe parzedzia do centrum sterowania i porzadkować ie | 9 |
| AB Alina Brzezicka<br>Apple ID, iCloud, iTunes Store i App Store | DOLĄCZ                                                               | = |
| Sugestie Apple ID                                                | 😑 💿 Aparat                                                           | - |
|                                                                  | 😑 ೂ Wielkość tekstu                                                  | = |
| > Tryb Samolot                                                   | e O Stoper                                                           |   |
| Since Wi-Fi www.greenlan.pl-prv-3ce0                             | Skróty dostępności                                                   | = |
| Bluetooth Wł.                                                    | 😑 🔘 Nagranie z ekranu                                                | - |
| Mane sieci kom. Brak                                             | 😑 🍳 Lupa                                                             | = |
|                                                                  | 😑 🔳 Dostęp nadzorowany                                               | = |
| Powiadomienia                                                    | 😑 💷 Apple TV Remote                                                  |   |
| Centrum sterowania                                               | e 🔯 Alarm                                                            |   |
| Vie przeszkadzać                                                 | WIEGE I NADZEDZI                                                     |   |
| Ogólne 1                                                         | Contractori                                                          |   |

Po uruchomieniu TeamViewer QuickSupport i podaniu pracownikowi serwisu Twojego ID, przeciągnij ekran w górę i przejdż do panelu sterowania, nasępnie uruchom nagranie z ekranu przytrzymując ikonę:

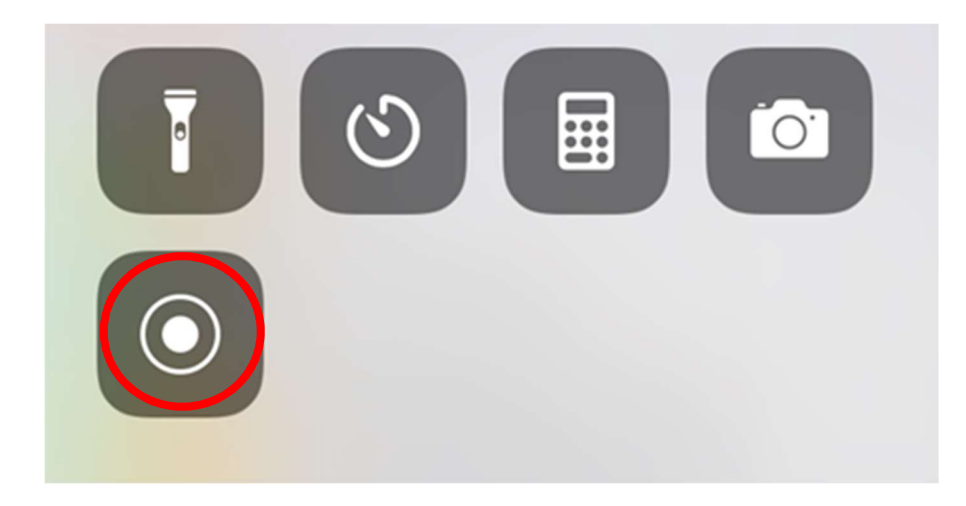

Wybierz TeamViewer i rozpocznij emisję:

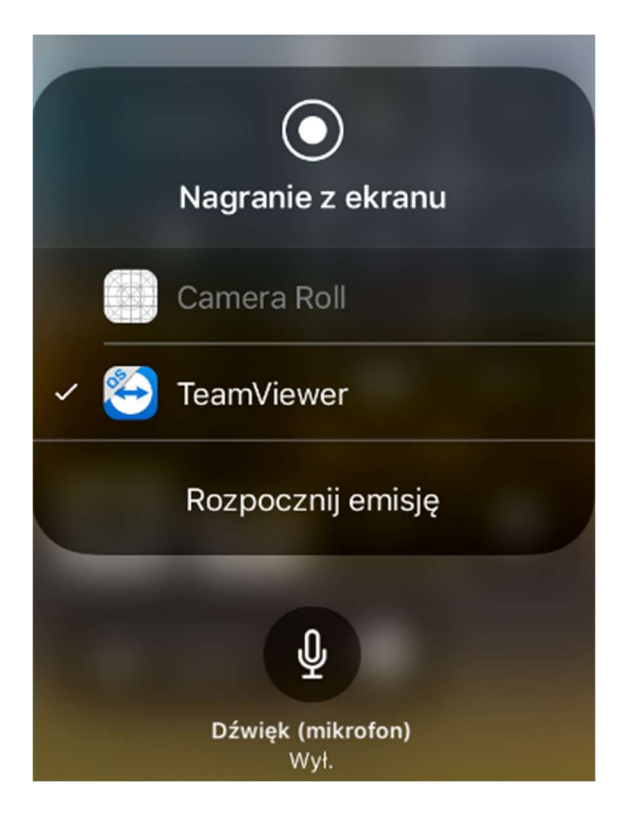